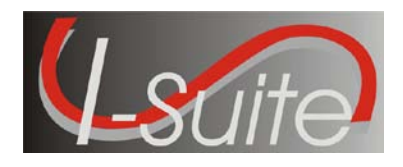

 Date:
 Jul 28, 2010

 Version:
 I-Suite Version 10.01.01

**Description:** The primary focus of this release is to implement additional security requirements, update the database engine to MS SQL Server 2005 Express, and to fix several outstanding application defects.

## Important things to know prior to installing I-Suite (General)

- The Full Server and Full Client install can both be installed mid-incident. Run a backup of your database prior to updating I-Suite.
- System Administrative privileges <u>are</u> required to install the application. They are <u>not</u> required to run the application.
- The new database version is 10.01.01. Previous databases will be automatically updated to the new database version the first time the database is connected to the server computer. This may take several minutes, depending on the size of database.
- Install the same version of I-Suite on all server and client computers.
- Close the I-Suite application and all related windows on the local computer and uninstall previous versions of I-Suite before installing this program.

## Important things to know prior to installing version 10.01.01 (Full Server and Full Client)

- System Administrative privileges <u>are</u> required to properly install the full I-Suite Server and the full Client installations. You must reboot after the installation is finished and re-login with System Administrative privileges for the install to complete.
- All previous versions of I-Suite must be uninstalled before installing I-Suite Version 10.01.01. Update installers of version 10.01.01 are not available.
- Use the Uninstall I-Suite option from the I-Suite program group in the Start/All Programs menu to remove previous versions of I-Suite.
- After removing the I-Suite full server application from a computer, delete the c:\program files\isuite\bin folder if it still exists.
- The SQL Server Manager icon will no longer display in the system tray. After installing I-Suite version 10.01.01, the SQL Server Manager can be accessed from a shortcut on the desktop named SQL Server Manager.

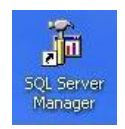

• To set up the I-Suite server, on the Login Screen, click the "Initial Server Setup" button. This will launch a New User screen where you must create the initial Admin User.

Please visit the I-Suite Web site for addition information on the installation process and user documentation (http://isuite.nwcg.gov).

## **Summary Release Information**

The following table contains a summary of the changes included in this release:

| QC ID                           | Module/Process                  | Summary                                                                                                    |
|---------------------------------|---------------------------------|----------------------------------------------------------------------------------------------------|
| 974<br>1259                     | Cost –<br>Create Daily Flag     | <ul> <li>The Create Daily Flag will correctly set based on actual postings for all resources with subordinates.</li> <li>The daily flag for subordinate resources with no time postings can be manually set by the user.</li> </ul>                                                                                                    |
| 721                             | Cost –<br>Daily Cost Rollup     | <ul> <li>Crew postings to a non-default accounting code will correctly<br/>roll to the parent record.</li> </ul>                                                                                                    |
| 39<br>1038                      | Cost –<br>Daily Cost<br>Records | <ul> <li>Previous day aircraft costs will no long flow to the next day's record when the Cost Process is run.</li> <li>Rate Type and Quantity will no longer be removed when changing the Rate \$0.00.</li> <li><i>*It is highly recommended to lock all cost records when changing the rate to \$0.00</i></li> </ul>                                                                                                    |
| 575                             | Cost –<br>Archive Records       | <ul> <li>Wording on the Cost Archive screen reads correctly.</li> </ul>                                                                                                    |
| 840                             | Cost –<br>Graphs                | <ul> <li>Graph Totals will calculate and display correctly when<br/>managing multiple incidents in a single database.</li> </ul>                                                                                                    |
| 983<br>1040                     | DB Admin –<br>Auditing          | <ul> <li>The database backup event will be logged on the Database<br/>Admin Audit screen.</li> <li>When an External Access account is created a message box<br/>will display instructing the user to enable External Access<br/>auditing.</li> </ul>                                                                                                    |
| 551<br>546<br>552               | DB Admin –<br>Import Data       | <ul> <li>During a ROSS import, clicking the cancel button after receiving a message that the Incident Name, Incident Number or Resource Name is too long will correctly cancel the current process.</li> <li>Mouse over labels on the ROSS import screen correctly identify the current process.</li> <li>Clicking the close button during the ROSS import process no longer prohibits future imports.</li> </ul>                                                                                     |
| 478                             | DB Admin –<br>Merge             | <ul> <li>Using Auto Complete to select a database during the merge<br/>process is functioning correctly.</li> </ul>                                                                                                    |
| 581<br>985<br>980<br>981<br>994 | DB Admin –<br>Users             | <ul> <li>Separation of DB Admin Duties is now enforced.         <ul> <li>⇒ Privileged accounts are restricted to DB Admin and Data Admin module access.</li> <li>⇒ Other module access will require a separate account.</li> </ul> </li> <li>Acceptance of Automated Rules of Behavior will be required for all I-Suite users.</li> <li>The number of failed login attempts has increased from three to five.</li> <li>When changing passwords, the previous 24 passwords may not be used.</li> </ul> |

| QC ID                                    | Module/Process                      | Summary                                                                                                    |
|------------------------------------------|-------------------------------------|----------------------------------------------------------------------------------------------------|
|                                          |                                     | Clicking the add button on the users screen with a resource selected in the grid will no longer generate an error.                                                                                                    |
| 923<br>43<br>990<br>531                  | Demob –<br>Add/Edit                 | <ul> <li>The Picture ID name field is no longer reverting back to the default name after editing and saving data from the resources module.</li> <li>Plans remarks field no longer forces caps.</li> <li>Estimated Date and Time of Arrival entered from parent record will correctly propagate to subordinate resources.</li> <li>The Demob calculation of Number of Days left will be based on the system date not the tentative release date.<br/>(i.e. Demob Date – System Date = Number of Days Left)</li> </ul>                                                                                                    |
| 530<br>532<br>533<br>986<br>1044<br>1314 | Demob – Reports                     | <ul> <li>Updated the Demob Planning report to include more applicable data elements to better meet the business need.</li> <li>Column Headers on the Available for Release Report now display "Demob Date" not "14<sup>th</sup> day".</li> <li>Added additional sort options for the Mob/Demob Report.</li> <li>The Actual Demob Report will now include resources with a status = "D" if a release date is entered and the dispatch notified check box is not checked.</li> <li>The Tentative Poster will now sort by Time, then Request Number.</li> <li>The Tentative Release Report now sorts on request number.</li> </ul> |
| 1195<br>1282                             | General –<br>Database               | <ul> <li>The following reference tables are updated:         <ul> <li>⇒ L_Kind</li> <li>⇒ L_HomeUnit</li> <li>⇒ L_Agency</li> <li>⇒ L_Rates</li> <li>⇒ L_SupplyCatalog</li> <li>⇒ L_RossDescription</li> </ul> </li> </ul>                                                                                                    |
| 1282                                     | General –<br>Database –<br>Training | • A new Training DB updated with current reference data will be included in a Version 10.01.01 install.                                                                                                    |
| 1046                                     | General –<br>Database –<br>Upgrade  | • The I-Suite Database is updated from MSDE 2000 to MS SQL<br>Express 2005. *Please review the Getting Started Quick Reference<br>Card for more information.                                                                                                    |
| 1339                                     | General –<br>Custom Reports         | <ul> <li>The field EmpType (Employment Type) is now available in the<br/>Custom Report vPersonnel view.</li> </ul>                                                                                                    |
| 86                                       | IAP –                               | A message will display notifying users if an opened form is in                                                                                                    |

| QC ID              | Module/Process                           | Summary                                                                                                    |
|--------------------|------------------------------------------|----------------------------------------------------------------------------------------------------|
|                    | General                                  | use by another user.                                                                                                    |
| 529<br>982         | IAP –<br>ICS-204                         | <ul> <li>The message that identifies a resource as "already assigned for this operational period" will include the 204 where the resource is assigned.</li> <li>The 204 template resource display options will now apply when selecting resources with the line overhead radio button option.</li> </ul>                                      |
| 727                | IAP –<br>Master<br>Frequency List        | An edited RFunction and Tone will correctly propagate from the<br>Master Frequency list.                                                                                                    |
| 527                | IAP –<br>Tree View                       | <ul> <li>Tree View scroll bar will default to the top when moving<br/>between modules.</li> </ul>                                                                                                    |
| 549                | Injury/Illness –<br>Defaults             | <ul> <li>Established Injury/Illness default Fields will correctly display<br/>when adding a new injury illness record.</li> </ul>                                                                                                    |
| 540                | Injury/Illness -<br>Reference Data       | <ul> <li>"Security" is now available in the subsection drop down list<br/>when Logistics is selected in the section drop down list.</li> </ul>                                                                                                    |
| 673<br>542         | Resources –<br>Add/Edit                  | <ul> <li>Person resources will no longer save without entering the required first name field.</li> <li>Plans remarks field will expand to function like the Demob remarks fields.</li> </ul>                                                                                                    |
| 992<br>534         | Resources -<br>Reports                   | <ul> <li>Resources manually entered after a ROSS import will correctly<br/>sort by request number on all Plans reports.</li> <li>The 209 Report will display a subtotal column without the "Other"<br/>column included in the calculation.</li> </ul>                                                                                         |
| 1167<br>1067       | Resources -<br>Roster                    | <ul> <li>The Tab order and Check-in time field when adding/editing a crewmember is now functioning correctly.</li> <li>The following data elements are now available for subordinate resources:         <ul> <li>⇒ Mob Date, First Day Worked, Length of assignment, Demob Date, Other 1, Other 2, Other 3, Vehicle ID</li> </ul> </li> </ul> |
| 857                | Time –<br>Add/Edit                       | <ul> <li>Entering 9 digits in the SSN field for resources with an AD<br/>employment type will be enforced.</li> <li>*Previous versions allowed the user to input any number of<br/>characters as long as verify matched.</li> </ul>                                                                                                    |
| 975                | Time –<br>Adjustments                    | <ul> <li>Posting an addition on the adjustment screen will no longer require the user to enter a negative sign.</li> <li>⇒ Contractors and Non-AD's will select an Adjustment Category of Addition or Deduction.</li> <li>⇒ AD adjustment "+-" will be determined by the AD adjustment category.</li> </ul>                                   |
| 1166<br>683        | Time –<br>Contractor Data                | <ul> <li>The Contractor TIN is no longer a required field.</li> <li>The Admin Office for Payment will now allow a City name that includes an apostrophe.</li> </ul>                                                                                                    |
| 659<br>1050<br>487 | Time –<br>Post Time –<br>Contractor Post | <ul> <li>Deleted contract resource postings will be removed from the grid without refreshing the screen.</li> <li>Labels and fields will properly display on the Contract Post Screen when the "Both" payment option is selected.</li> </ul>                                                                                                  |

| QC ID                      | Module/Process             | Summary                                                                                                    |
|----------------------------|----------------------------|----------------------------------------------------------------------------------------------------|
|                            |                            | • Contract post time tab order when the "Both" payment option is selected is functioning correctly.                                                                                        |
| 1045                       | Time –<br>Post Time – Crew | <ul> <li>Posting Crew time in Manage as One mode will default to the correct default accounting code.</li> </ul>                                                                           |
| 452<br>1101<br>525<br>1140 | Time –<br>Reports          | <ul> <li>Time Report titles will display correctly when working in the<br/>Manage as One mode.</li> <li>Additional filter options are available on the Missing Days<br/>report.</li> </ul> |
| 1100                       |                            | <ul> <li>Missing days report will now default to OF-288 resources.</li> <li>Sorting reports by Request Number is functioning correctly.</li> </ul>                                         |